## Vejledning: login til Citrix

Denne vejledning viser, hvordan du logger ind i Citrix – med ID-kort og kortlæser eller MitID. Loginprocessen er den samme uanset om du tilgår Citrix fra arbejdspladsen eller hjemmefra.

Start med at åbne Citrix som du plejer og vælg så hvordan du ønsker at logge ind:

A. Login med ID-kort og kortlæser B. Login med MitID

## A. Login med ID-kort og kortlæser

| <b>1.</b><br>Tast dit <b>regionsID</b> i<br>tekstfeltet og tryk <b>Enter</b> ,<br>eller <b>Næste</b> . | Brugernavn<br>Næste<br>Copyright © 2023 Micro Focus. Alle rettigheder forbeholdes.                                   |  |
|----------------------------------------------------------------------------------------------------|----------------------------------------------------------------------------------------------------|--|
| 2.                                                                                                    | midt                                                                                                    |  |
| <b>ID-kort</b> ER valgt fra<br>dropdown-listen tryk<br><b>Enter</b> eller <b>Næste.</b>                | Vælg godkendelseskæde<br>Vælg bruger på listen herunder:<br>Chain ID-Kort<br>Næste Annuller<br>© 2013-2023 Open Text |  |
| <b>3.</b><br>Vælg <b>Brug en ekstern</b><br>sikkerhedsnøgle via<br>tabulatorknap og<br>tryk Enter.     | Vælg en adgangsnøgle til aa.rm.dk                                                                                    |  |

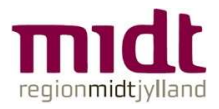

| <b>4.</b><br>Læg dit ID-kort på<br>kortlæseren <b>– og lad det</b><br><b>ligge.</b>    | Windows Sikkerhed   X     Godkendelse af Fast Identity Online     Tryk på din FIDO 2 0-enhed (Fast Identity Online 2.0) for at godkende.   Log på aa.ndispre.dk.   Log på aa.ndispre.dk.     Annuller   • 2013-2023 Open Text   Tryk på sikkerhedsnøglen på læseren, eller indsæt den i USB-porten. |
|----------------------------------------------------------------------------------------|----------------------------------------------------------------------------------------------------|
|                                                                                        | Annuller                                                                                                    |
| <b>5.</b><br>Tast din <b>kortkode</b> og tryk<br><b>Enter</b> eller <b>OK</b> .        | Windows Sikkerhed   ×     Vi sikrer os, at det er dig   Log på aa.ndispre.dk.     Denne anmodning stammer fra Chrome, der er udgivet af Google   LC.     Indtast pinkoden til sikkerhedsnøglen.   Pinkode til sikkerhedsnøgle     OK   Annuller                                                     |
| 6.                                                                                     | Windows Sikkerhed ×<br>Fortsæt installationen                                                                                                    |
| Kom du til at tage dit kort<br>af i trin 3?<br><b>Nej</b> – spring dette trin<br>over. | Tryk på sikkerhedsnøglen igen på<br>læseren.                                                                                                    |
| <b>Ja</b> – læg kortet på<br>kortlæseren igen.                                         |                                                                                                    |
| <b>7.</b><br>Du er nu logget ind i Citrix<br>og kan nu åbne de<br>ønskede programmer.  |                                                                                                    |

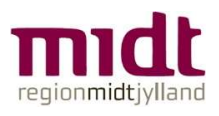

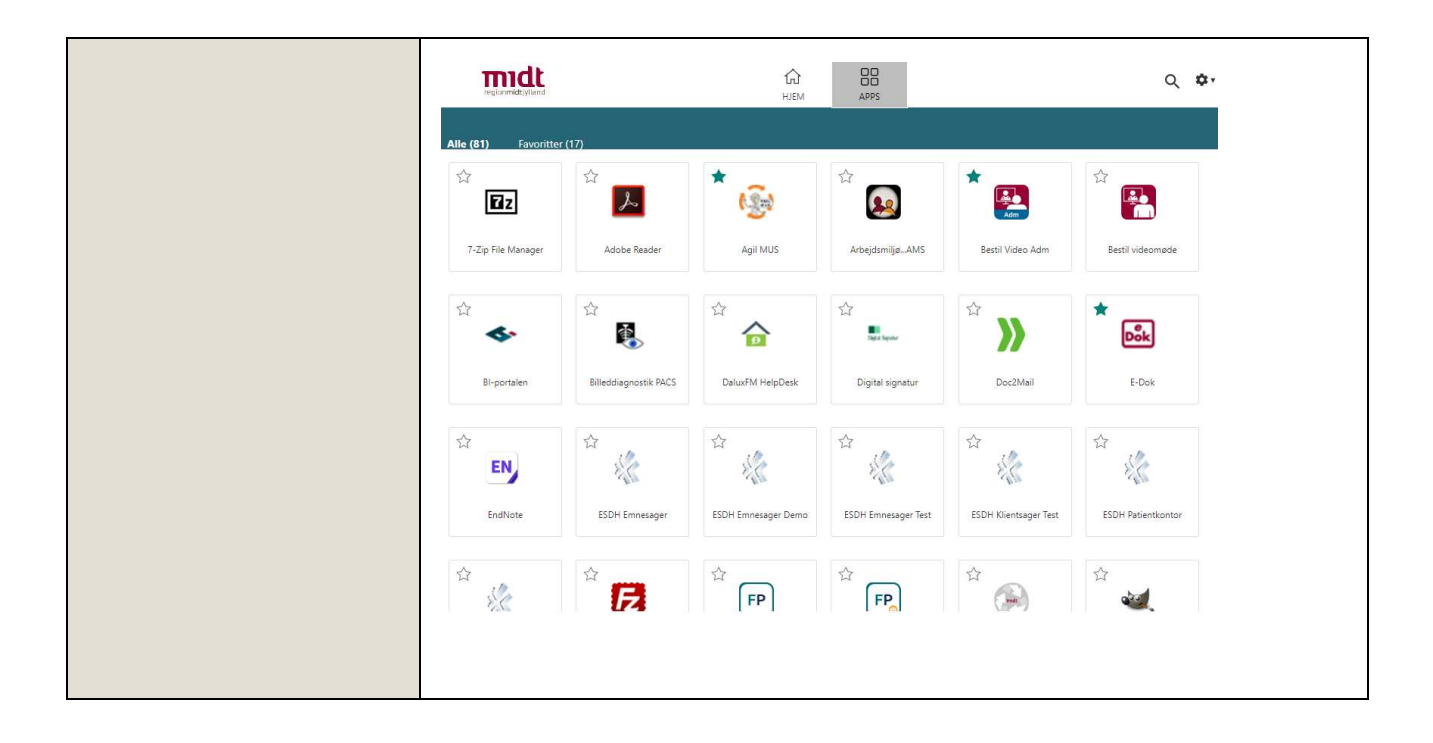

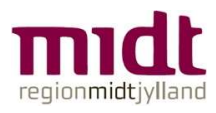

## **B.** Login med MitID

| J                                                                                                    |                                                                                                    |
|----------------------------------------------------------------------------------------------------|----------------------------------------------------------------------------------------------------|
| <b>1.</b><br>Tast dit <b>regionsID</b> i<br>tekstfeltet og tryk <b>Enter</b><br>eller <b>Næste</b> .                    | Brugernavn<br>Næste<br>Copyright © 2023 Micro Focus. Alle retigheder forbeholdes.                                                                                                    |
| 2.                                                                                                    | midt                                                                                                    |
| Vælg <b>MitID</b> fra dropdown-<br>listen og tryk <b>Enter</b> eller<br><b>Næste.</b>                                   | Vælg godkendelseskæde<br>Vælg bruger på listen herunder:<br>Chain MitID<br>Næste Annuller                                                                                                    |
| 3.                                                                                                    |                                                                                                    |
|                                                                                                    |                                                                                                    |
| Du er nu klar til at logge<br>ind med MitID.                                                                            | MitID     NemID nøglekort     NemID nøglefil     Lokal IdP     Test login                                                                                                    |
| Tast dit private bruger-ID<br>til MitID og tryk <b>Enter</b><br>eller <b>Fortsæt</b> .<br><b>Godkend</b> på din telefon | Log på hos saml.ndispre.dk   Mit 1     Log på hos saml.ndispre.dk   Mit 1     (test-devtert4)   Log oge du på fra en computer, skal du valge frarebådet.     BRUGER-ID ©   meruen med de tre streger øverst i venstre hjørne.     FORTSÆT   - Sikkerhed 🖉     - On hommosphil til log på 🕑                                                                        |
| eller der, hvor du har<br>MitID.                                                                                        | Costists al instances d'<br>Costists al instances d'<br>Les on Mitto Enviror d'<br>Vechtigenopeliphed Totabeskyttelsesforredninge Databeskyttelsesforredningen Nik de varoefer femore on bit at bekrafte din identitiet, bilver                                                                                                    |
|                                                                                                    | devtestd) Idea personalpringer behandet af folgstengingssyndian NJ<br>Indeamier Laft for dit vende lev HRID, herunder af COR-<br>nummer. Vi opherver, af inklandendamauger<br>historik over din anvendeta af Ventog- in 16 måneder. Las<br>mere en habandlingen af dina personalpringinger.<br>http://djuc.di/R-bestinger/hermiog-in/am-<br>bestinger/personalat/ |
|                                                                                                    |                                                                                                    |

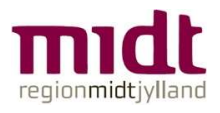

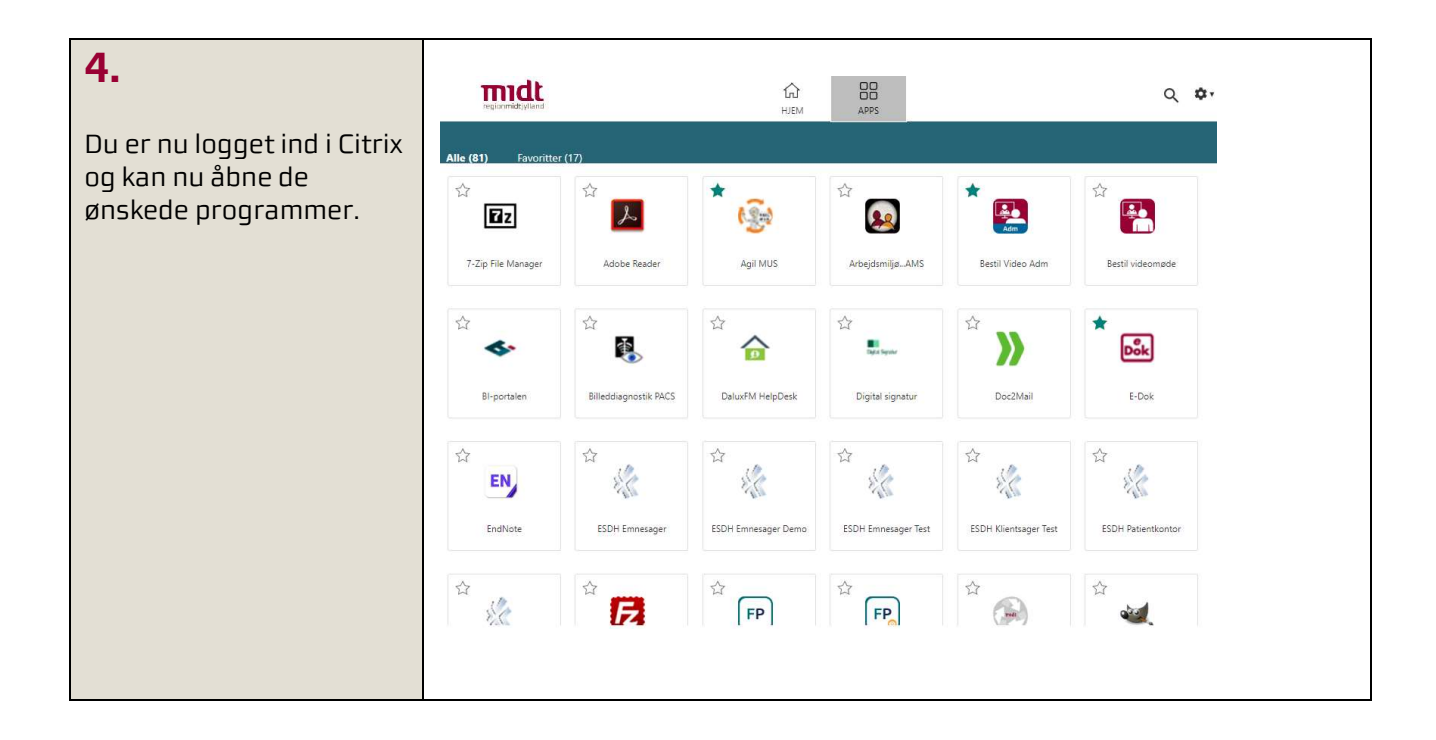

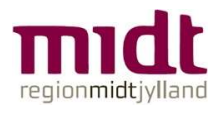